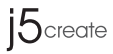

Please download the driver from www.j5create.com/support.html#JCA366 Mac® Users : Do NOT plug the i5create USB™ Multi-Monitor Adapter into the computer until the driver is completely installed.

# USB-C<sup>™</sup> to 4-Port HDMI<sup>™</sup> **Multi-Monitor Adapter**

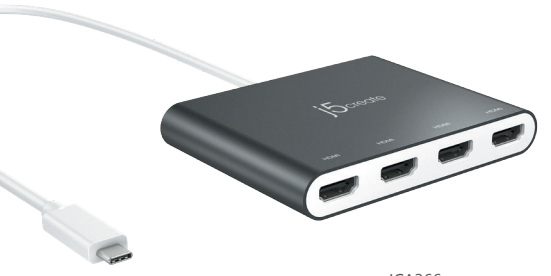

JCA366 (4 x HDMI<sup>™</sup>)

EN: Quick Installation Guide ES: Guía de Instalación Rápida FR · Guide d'installation rapide IT: Guida rapida all'installazione PT: Guia de instalação rápida

TC:快速安裝手冊 **STOP!** 

DE: Kurzinstallationsanleitune

NI · Snelle installatiegids

SV: Snabbinstallationsguid

JP: イックインストールガイド

If you have any problems with this product, please contact our technical support team before returning it to the store.

# **TECHNICAL SUPPORT**

Customer Service: 888-988-0488 Technical Support: 888-689-4088 Email: service@i5create.com Service Hours: Mon. - Fri. 10:00 - 18:00 E.S.T Live Chat: www.j5create.com/livechat Support Ticket: tickets.j5create.com

# -----

SOPORTE TÉCNICO Número gratuito: +1-888-988-0488 Horario de atención: Lun-Vier, 10:00 – 18:00 U.S.A-E.S.T Email: service@i5create.com

TECHNISCHER SUPPORT Kostenloser Anruf bei: +1-888-988-0488 Sprechstunden: Mon.-Frei, 10:00 – 18:00 U.S.A-E.S.T E-mail: service@j5create.com

## SUPPORT TECHNIQUE

Numéro gratuit : +1-888-988-0488 Heures d'ouverture : Lun.-Ven. 10:00 – 18:00 U.S.A-E.S.T Email : service@j5create.com

# TECHNICKÁ PODPORA

Zákaznická linka: 888-988-0488 Technická podpora: 888-689-4088 Mon.-Frei. 10:00 – 18:00 U.S.A-E.S.T E-mail: service@j5create.com Online Chat: www.j5create.com/livechat Žádost o pomoc: tickets.j5create.com

## ------TECHNICKÁ PODPORA

Vevőszolgálat (angol nyelven): 888-988-0488 Technikai támogatás (angol nyelven): 888-689-4088 Mon.-Frei, 10:00 – 18:00 U.S.A-E.S.T E-mail: service@i5create.com Live Chat: www.j5create.com/livechat Support Ticket: tickets.i5create.com

# テクニカルサポート

お客様相談センター: 03-4590-7650 電子メール: j5 support@kagaht.co.jp テクニカルサポートやその他のご相談は下記 の時間にくださいますようお願い申し上げます 営業時間:平日:9:30~11:30/13:30~17:30

## 技術支援資訊

美國客服專線: +1-888-988-0488 台灣客服專線:+886-2-2269-5533#19 客服時間· 星期-至星期五10:00-18:00 (台灣時間) Email信箱: service.tw@i5create.com

201909-V1

# Enalish

## Windows® Driver Installation

• Driver will automatically install on Windows® 10 / 8.1 / 7 (Plug & Play requires Internet

### Step 1.

If you have Internet access, it is highly recommended that you download the latest driver from www.i5create.com. Under Support, scroll down to the product's driver you are installing and download the latest driver for your operating system. (Note: If possible run as an administrator)

### Step 2.

Follow the prompts to install the driver. (You may have to click on My Computer > downloads and choose i5 USB<sup>™</sup> Display Adapter to begin installation.)

#### Step 3

Once initial installation has completed, click "Restart" to finish installing the software. After your computer has restarted, first connect the j5create USB-C™ to 4-Port HDMI™ Multi-Monitor Adapter to the HDMI<sup>™</sup> port on your device and then to your computer. Now you are ready to use your i5create USB-C<sup>™</sup> to 4-Port HDMI<sup>™</sup> Multi-Monitor Adapter!

#### Step 4. Display Settings

Windows®: Right-click on the icon 🔟 on the lower right-hand side of the toolbar to open the display settings. If your driver automatically installed, you will see a different icon 🛒

This product comes with a free Multi-Monitor Assistant utility software that enables users to move and arrange windows under multi-monitor viewing. For help with using this software, please visit the product website and consult the user quide.

## Mac® Driver Installation

• Do NOT plug the j5create USB™ Multi-Monitor Adapter into the computer until the driver is completely installed.

#### Sten 1

If you have Internet access, it is highly recommended that you download the latest driver from www.j5create.com. Under Support, scroll down to the product's driver you are installing and download the latest driver for your operating system. (Note: If you have trouble downloading this driver, your security settings may need to be adjusted to allow for "downloading from anywhere".)

#### Step 2.

Choose the correct operating system for your system and follow the prompts to install the driver. (You may have to click on Finder > downloads and choose j5 USB™ Display Adapter to begin installation.) For v10.12 users: When the pop-up window appears click "Ok". Then go to Security & Privacy > General and click on "Open Anyway" to install the driver.

#### Step 3.

Once initial installation has completed, click "Restart" to finish installing the software. After your computer has restarted, first connect the j5create USB-C<sup>™</sup> to 4-Port HDMI<sup>™</sup> Multi-Monitor Adapter to the HDMI<sup>™</sup> port on your device and then to your computer. Now you are ready to use your j5create USB-C™ to 4-Port HDMI™ Multi-Monitor Adapter!

#### Step 4. Display Settings

Go to (

# System Requirements

- Microsoft® Windows® 10 / 8.1 / 8 / 7
- macOS® X 10.8 or later
- Available USB-C<sup>™</sup> port
- Office applications / Web CPU: Intel® Core™ i3 Dual Core 2.8 GHz / RAM: 2 GB memory or higher
- One 2K (2048 x 1152 @ 60 Hz) full-screen video playback CPU: Intel® Core™ i5 Quad Core / RAM: 4 GB memory or higher
- One 4K Ultra HD or two 2K (2048 x 1152 @ 60 Hz) full-screen video playback
- CPU: Intel® Core™ i7 Quad Core / RAM: 8 GB memory or higher Graphics card: Intel® HD Graphics 4000 / ATI™ HD 7xxx / NVIDIA® 5XXM or higher

 Before you upgrade your operating system, update your j5create product driver first to avoid compatibility issues.

# Español

Instalación del controlador Windows® • El controlador se instalará automáticamente en Windows® 10 / 8 1 / 7 (Plug & Play requiere acceso a Internet)

#### Paso 1.

Si tiene acceso a Internet, le recomendamos que descargue el último controlador de www.i5create.com. Debaio.de.Support. desplácese hasta el controlador del producto que está instalando y descarque el último controlador para su sistema operativo. (Nota: Si es posible ejecute como el administrador)

#### Paso 2

Siga las instrucciones para instalar el controlador. (Es posible que tenga que hacer clic en Mi PC> Descargas y seleccione j5 USB™ Display Adapter para comenzar la instalación

#### Paso 3

Una vez completada la instalación inicial, haga clic en "Reiniciar" para terminar de instalar el software. Después de reiniciar su computadora, primero conecte el adaptador multimonitor USB-C™ a HDMI™ de 4 puertos de i5create al dispositivo con un puerto HDMI<sup>™</sup> y luego a su computadora. ¡Ahora está listo para usar su adaptador multimonitor USB-C™ a HDMI™ de 4 puertos de ¡Screate!

#### Paso 4. Configuración de Pantalla

Paso 4. Contriguración de Pantalia Windows®: haga clic con el botón derecho en el icono III en la parte inferior derecha de la barra de herramientas para abrir la configuración de pantalla. Si su controlador se instala automáticamente, verá un icono diferente 📰 .

Este producto viene con un software de utilidad gratuito Multi-Monitor Assistant que permite a los usuarios mover y organizar las ventanas baio la visualización de nonitores múltiples. Para obtener ayuda con el uso de este software, visite el sitio web del producto y consulte la guía del usuario.

### Instalación del controlador Mac®

 No conecte el apaptador multimonitor USB™ de i5create en la computadora hasta que el conductor esté completamente instalado.

#### Paso 1

Si tiene acceso a Internet, le recomendamos que descarque el último controlador de www.j5create.com. Debajo de Support, desplácese hasta el controlador del producto que está instalando y descargue el último controlador para su sistema operativo. (Nota: si tiene problemas para descargar este controlador, es posible que deba aiustar su configuración de seguridad para permitir la "descarga desde cualquier

#### Paso 2

Elija el sistema operativo correcto para su sistema y siga las instrucciones para instalar el controlador. (Puede que tenga que hacer clic en Finder> descargas y elegir i5 USB™ Display Adapter para comenzar la instalación.) Para usuarios de v10.12: cuando aparezca la ventana de diálogo, haga clic en "Aceptar". Luego vaya a Seguridad y privacidad > General y haga clic en "Abrir de todos modos" para instalar el controlador

#### Paso 3.

Una vez completada la instalación inicial, haga clic en "Reiniciar" para terminar de instalar el software. Después de reiniciar su computadora, primero conecte el adaptador multimonitor USB-C™ a HDMI™ de 4 puertos de i5create al dispositivo con un puerto HDMI™ y luego a su computadora. ¡Ahora está listo para usar su adaptador multimonitor USB-C™ a HDMI™ de 4 puertos de i5create!

Paso 4. Configuración de Pantalla Vaya a ( ) y luego a Preferencias del sistema, para ajustar seleccione la pestaña

### Requisitos del Sistema

- Microsoft® Windows® 10 / 8.1 / 8 / 7
- macOS® v10.8 o superior
- Puerto USB-C™ disponible
- Aplicaciones de Office / Web
- CPU: 2,8 GHz Intel® Core™ i3 de doble núcleo / RAM: 2 GB de memoria o más alto • Una reproducción de vídeo en pantalla completa de 2K (2048 x 1152 a 60 Hz)
- CPU: Intel® Core™ i5 Quad Core / RAM: 4 GB de memoria o más alto • Una reproducción de vídeo en pantalla completa de 4K Ultra HD o dos reproducciones de 2K (2048 x 1152 a 60 Hz)
- CPU: Intel® Core™ i7 Quad Core / RAM: memoria de 8 GB o superior Tarjeta gráfica: Intel® HD 4000 / ATI™ HD 7xxx / NVIDIA® 5XXM o superior

 Antes de actualizar su sistema operativo, primero actualice su controlador del producto j5create para evitar problemas de compatibilidad.

# Francais

# Installation du pilote Windows®

• Le logiciel s'instalera automatiquement sur Windows® 10 / 8.1 / 7 (Plug & Play nécessite un accès Internet)

## Étape 1.

Si vous avez accès à l'Internet, il est fortement recommandé que vous téléchargez le dernier logiciel de www.i5create.com, Sous Support, faites défiler vers le bas pour le logiciel du produit que vous installez et téléchargez le dernier logiciel pour votre système d'exploitation (Remarque: Si possible exécuter en tant qu'administrateur)

## Étape 2.

Suivez les instructions pour installer le logiciel. (Vous devrez peut-être cliquer sur "Poste de Travail" téléchargements et choisissez j5 USB™ Display Adapter pour commencer l'installation )

## Étape 3

Une fois l'installation initiale terminée, cliquez sur « Redémarrer » pour terminer l'installation du logiciel. Une fois que votre ordinateur a redémarré, connectez d'abord l'adaptateur multi-moniteur USB-C<sup>™</sup> vers HDMI<sup>™</sup> à 4 ports de j5create à votre appareil avec un port HDMI<sup>™</sup>, puis à votre ordinateur. Vous êtes maintenant prêt à utiliser votre adaptateur multi-moniteur USB-C<sup>™</sup> vers HDMI<sup>™</sup> à 4 ports de j5create !

Étape 4. Réglage de l'affichage Windows® : Faites un clic droit sur l'icon [19], trouvé au bas de la barre d'outils, à droite, ce qui ouvra la rubrique des règlements d'affichages. Si le logiciel s'est installé automatiquement, vous verez l'icon différent 🖳

Ce produit est fourni avec un logiciel utilitaire gratuit Multi-Monitor Assistant qui permet aux utilisateurs de déplacer et d'organiser les fenêtres en mode multi-écrans. Pour obtenir de l'aide sur l'utilisation de ce logiciel, visitez le site Web du produit et consultez le guide de l'utilisateur.

# Installation du pilote Mac®

### • Ne branchez pas l'adaptateur multi-moniteur USB™ de j5create dans l'ordinateur avant que le logiciel soit complètement installé.

#### Étape 1.

Étape 2.

l'installation.)

Étape 3.

Disposition pour aiuster.

macOS® v10.8 ou plus

Port USB-C<sup>™</sup> disponible

60 Hz)

Application de bureau / Web

de toute facon » pour installer le pilote.

Environnement requis

• Une lecture vidéo en plein écran à 2K (2048 x 1152 à 60 Hz)

CPU : Intel® Core™ i5 Quad Core / RAM: 4 GB de mémoire ou plus

CPU : Intel® Core™ i7 Quad Core / RAM: 8 GB de mémoire ou plus

de produits j5create pour éviter des problèmes de compatibilité.

Microsoft® Windows® 10 / 8.1 / 8 /

Si vous avez accès à l'Internet, il est fortement recommandé que vous téléchargez le dernier logiciel de www.j5create.com. Sous Support, faites défiler vers le bas pour le logiciel du produit que vous installez et téléchargez le dernier logiciel pour votre système d'exploitation. (Remarque: Si vous avez des difficultés à télécharger ce logiciel, vos paramètres de sécurité peuvent avoir besoin d'être ajustées pour permettre « le téléchargement de n'importe où ».)

# Deutsch

Choisissez le système d'opération correspondant à votre système et suivez les instructions pour installer le logiciel. (Vous devrez peut-être cliquer sur Finder téléchargements et choisissez j5 USB™ Display Adapter pour commencer

Pour les utilisateurs de la version 10.12 : Cliquez sur « OK » lorsque vous voyez la fenêtre pop-up. Allez à Sécurité et confidentialité > Général, puis cliquez sur « Ouvrir

Une fois l'installation initiale terminée, cliquez sur « Redémarrer » pour terminer l'installation du logiciel. Une fois que votre ordinateur a redémarré, connectez d'abord l'adaptateur multi-moniteur USB-C™ vers HDMI™ à 4 ports de j5create à votre appareil avec un port HDMI™, puis à votre ordinateur. Vous êtes maintenant prêt à utiliser votre adaptateur multi-moniteur USB-C™ vers HDMI™ à 4 ports de j5create !

Étape 4. Réglage de l'affichage Allez sur ( ), puis Préférences Système. Choisissez l'onglet Moniteur ou

CPU : Intel® Core™ i3 Dual Core 2.8 GHz / RAM: 2 GB de mémoire ou plus

• Une lecture vidéo en plein écran à 4K Ultra ou deux lectures à 2K (2048 x 1152 à

Carte graphique : Intel® HD Graphics 4000 / ATI™ HD 7xxx / NVIDIA® 5XXM ou plus

Avant de faire la mise à jour de votre système d'opération, mettez à jour les logiciels

# Treiberinstallation unter Windows®

• Treiber wird automatisch auf Windows® 10 / 8 1 / 7 installiert (Plug & Play erfordert Internetzugang)

### Schritt 1

Wenn Sie Zugang zum Internet haben, ist es sehr empfehlenswert, dass Sie den neuesten Treiber von www.i5create.com.berunterladen. Unter Support.scrollen Sie pach unten zu dem Produkttreiber und installieren Sie den neuesten Treiber für Ihr Betriebssytem (Hinweis: Wenn möglich als Administrator eingeloggt sein )

#### Schritt 2

Folgen Sie den Anweisungen, um den Treiber zu installieren. (Möglicherweise haben Sie auf dem lokalen Computer> Downloads zu klicken und j5 USB™ Display Adapter zu wählen, um die Installation zu starten )

#### Schritt 3

Klicken Sie nach Abschluss der Erstinstallation auf "Neu starten", um die Installation der Software abzuschließen. Schließen Sie nach dem Neustart des Computers zuerst den i5create USB-C™-zu-4-Anschlüsse-HDMI™-Multimonitoradapter an das HDMI™-Anschlussgerät und dann an Ihren Computer an. Jetzt können Sie Ihren i5create USB-C™zu-4-Anschlüsse-HDMI™-Multimonitoradanter verwenden!

#### Schritt 4. Display Settings

Windows®: Rechtsklick auf das Symbol IB auf der unteren rechten Seite der Leiste, um die Display Einstellung zu öffnen. Wenn der Treiber automatisch installiert wurde, werden Sie ein anderes Symbol sehen 🔜.

Dieses Produkt wird mit einem kostenlosen Multi-Monitor-Assistenten geliefert, mit dem Nutzer die Fenster unter Multi-Monitor-Anzeige verschieben und anordnen können. Weitere Informationen zur Verwendung dieser Software finden Sie auf der Produktwebsite und in der Bedienungsanleitung.

# Treiberinstallation unter Mac®

 Schließen Sie den i5create USB™-Multimonitoradapter nicht an den Computer, bis der Treiber vollständig installiert ist.

#### Schritt 1

Wenn Sie Zugang zum Internet haben, ist es sehr empfehlenswert, dass Sie den neuesten Treiber von www.j5create.com herunterladen. Unter Support, scrollen Sie nach unten zu dem Produkttreiber und installieren Sie den neuesten Treiber für Ihr Betriebssytem. (Hinweis: Wenn Sie Probleme haben, den Treiber herunterzuladen, müssen Ihre Sicherheitseinstellungen angepasst werden und den "Download von überall" erlauben.)

#### Schritt 2

Wählen Sie das richtige Betriebssystem für Ihr System und folgen Sie den Anweisungen, um den Treiber zu installieren. (Sie müssen möglicherweise auf Finder > Downloads und j5 USB™ Display Adapter klicken, um die Installation zu starten.) Für Benutzer v10.12: Klicken Sie auf "OK", wenn Sie das Popup-Fenster sehen. Gehen Sie zu Sicherheit > Allgemein und klicken Sie dann auf "Trotzdem öffnen", um den reiber zu installieren

#### Schritt 3.

Klicken Sie nach Abschluss der Erstinstallation auf "Neu starten", um die Installation der Software abzuschließen. Schließen Sie nach dem Neustart des Computers zuerst den i5create USB-C™-zu-4-Anschlüsse-HDMI™-Multimonitoradapter an das HDMI™ Anschlussgerät und dann an Ihren Computer an. Jetzt können Sie Ihren j5create USB-C<sup>™</sup>-zu-4-Anschlüsse-HDMI<sup>™</sup>-Multimonitoradapter verwenden!

#### Schritt 4. Bildschirmeinstellungen

Gehen Sie auf (
 ) und dann auf Systemeinstellungen, wählen Sie die Monitor oder Anordnen Registerkarte zum anpassen.

## Systemanforderungen

- Microsoft® Windows® 10 / 8.1 / 8 / 7
- macOS® X 10.8 oder höher
- Verfügharer USB-C™-Anschluss
- Büroanwendung / Web
- CPU: Intel® Core™ i3 Dual-Core-Prozessor mit 2.8 GHz / RAM: 2 GB Speicher oder mehr • Eine Vollbild-Videowiedergabe mit 2K (2048 x 1152 bei 60 Hz)
- CPU: Intel® Core™ i5 Quad-Core / RAM: 4 GB Speicher oder mehr
- Eine Vollbild-Videowiedergabe mit 4K ultra oder zwei Wiedergaben mit 2k (2480 x 1152 bei 60 Hz)

CPU: Intel® Core™ i7 Quad-Core / RAM: 8 GB Speicher oder mehr Grafikkarte: Intel® HD Graphics 4000 / ATI™ HD 7xxx / NVIDIA® 5XXM oder höher

 Bevor Sie Ihr Betriebssystem aktualisieren, aktualisieren Sie zunächst Ihre j5create Produkt Treiber um Kompatibilitätsprobleme zu vermeiden.

# Italiano

# Installazione del driver di Windows®

• Il driver viene installato automaticamente su Windows® 10 / 8.1 / 7 (si richiede accesso Internet)

#### Passo 1

Se si dispone di accesso Internet, si consiglia vivamente di scaricare il driver più recente dal sito www.i5create.com. In Support, scorrere verso il basso sul driver del prodotto che si sta installando e scaricare il driver niù recente per il sistema operativo. (Nota: Se possibile esequire come amministratore )

Seguire le istruzioni per installare il driver. (Potrebbe essere necessario fare clic su Computer > Download e selezionare i5 USB™ Display Adapter per avviare l'installazione.)

#### Passo 3

Una volta completata l'installazione iniziale, fare clic su "Riavvia" per completare installazione del software. Dopo aver riavviato il computer, collegare innanzitutto l'adattatore multi-monitor USB-C™ - HDMI™ di 4 porte da j5create al dispositivo con una porta HDMI<sup>™</sup> e quindi al computer. Ora sei pronto per utilizzare l'adattatore multi-monitor LISB-C<sup>™</sup> - HDMI<sup>™</sup> di 4 norte da i5createl

### Passo 4. Impostazioni di visualizzazione

Windows®: Fare clic con il tasto destro sull'icona 🔟 in basso a destra della barra degli

strumenti per aprire le impostazioni di visualizzazione. Se il driver viene installato automaticamente, viene visualizzata un'icona differente

Questo prodotto viene fornito con un software di utilità Multi-Monitor Assistant gratuito che consente agli utenti di spostare e disporre le finestre sotto la visualizzazione multi-monitor. Per assistenza sull'utilizzo di questo software, visitare il sito Web del prodotto e consultare la guida per l'utente.

# Installazione del driver di Mac®

 NON inserire l'adattatore multi-monitor USB<sup>™</sup> da i5create nel computer fino all'installazone completa del driver.

#### Passo 1

Se si dispone di accesso Internet, si consiglia vivamente di scaricare il driver più recente dal sito www.j5create.com. In Support, scorrere verso il basso sul driver del prodotto che si sta installando e scaricare il driver più recente per il sistema operativo. (Nota: In caso di problemi di download del driver, è necessario regolare le impostazioni di protezione per consentire il download da ovunque".)

#### Passo 2.

Scepliere il sistema operativo corretto per il proprio sistema e seguire le istruzioni per installare il driver. (Potrebbe essere necessario fare clic su Finder > Download e selezionare j5 USB™ Display Adapter per avviare l'installazione.) Per utenti v10.12: Fare clic su "OK" guando appare la finestra popup. Andare su Sicurezza e Privacy > Generali, quindi fare clic su "Apri comunque" per installare il driver

#### Passo 3.

Una volta completata l'installazione iniziale, fare clic su "Riavvia" per completare l'installazione del software. Dopo aver riavviato il computer, collegare innanzitutto l'adattatore multi-monitor USB-C™ - HDMI™ di 4 porte da j5create al dispositivo con una porta HDMI<sup>™</sup> e quindi al computer. Ora sei pronto per utilizzare l'adattatore multi-monitor USB-C<sup>™</sup> - HDMI<sup>™</sup> di 4 porte da i5create!

#### Passo 4. Bildschirmeinstellungen

Andare su ( ), quindi su Preferenze di Sistema. Selezionare la scheda Monitor o Disposizione per regolare.

#### Requisiti di sistema

- Microsoft® Windows® 10 / 8.1 / 8 / 7
- macOS® X 10.8 o successivo
- Porta USB-C<sup>™</sup> disponibile
- Applicazioni d'ufficio / Web
- CPU: Intel® Core™ i3 Dual Core 2.8 GHz / RAM: 2 GB di memoria o superiore
- Una riproduzione video a schermo intero di 2K (2048 x 1152 a 60 Hz) CPU: Intel® Core™ i5 Quad Core / RAM: memoria da 4 GB o superiore
- Una riproduzione video a schermo intero di 4K Ultra HD o due riproduzioni di 2K (2048 x 1152 a 60 Hz)

CPU: Intel® Core™ i7 Quad Core / RAM: memoria da 8 GB o superiore Scheda grafica: Intel® HD Graphics 4000 / ATI™ HD 7xxx / NVIDIA® 5XXM o superiore

Prima di aggiornare il sistema operativo, aggiornare il driver del prodotto j5create per evitare problemi di compatibilità

# **Nederlands**

#### Installatie Windows® stuurprogramma Het stuurprogramma wordt automatisch geïnstalleerd onder Windows® 10 / 8.1 / 7 (vereist internettoegang)

#### Stap 1.

Als u toegang tot Internet hebt, raden we aan om het nieuwste stuurprogramma te downloaden van www.i5create.com. Onder Support, blader omlaag naar het stuurprogramma van het product dat u installeert en download het nieuwste stuurprogramma voor uw besturingssysteem. (Opmerking: voer dit indien mogelijk uit als Administrator.)

Volg de instructies om het stuurprogramma te installeren. (Mogelijk moet u op Mijn computer > downloads klikken en j5 USB™ Display Adapter kiezen om de installatie te starten.)

#### Stan 3

Nadat de eerste installatie is voltooid, klikt u op "Opnieuw opstarten" om de installatie van de software te voltooien. Nadat uw computer opnieuw is opgestart, sluit u eerst de i5create USB-C™ naar 4-poorts HDMI™ Multi Monitor Adapter op het HDMI™ poort apparaat en vervolgens op uw computer. Nu bent u klaar om uw j5create USB-C™ naar 4-poorts HDMI™ Multi Monitor Adapter te gebruiken!

### Stap 4. Weergave-instellingen

"Windows®: Rechtsklik op het pictogram 🔟 rechtsonder op de werkbalk om de weergave-instellingen te openen. Als het stuurprogramma automatisch is geïnstalleert, verschijnt een ander pictogram

Dit product wordt geleverd met het gratis Multi-Monitor Assistant hulpprogramma waarmee gebruikers de vensters kunnen verplaatsen en ordenen onder weergave op meerdere monitoren. Ga voor hulp bij het gebruik van deze software naar de productwebsite en raadpleeg de gebruikershandleiding.

## Installatie Mac® stuurprogramma

#### Verbind de i5create USB<sup>™</sup> Multi Monitor Adapter NIET met de computer tot het stuurprogramma volledig is geïnstalleerd.

#### Stan 1

Als u toegang tot Internet hebt, raden we aan om het nieuwste stuurprogramma te downloaden van www.j5create.com. Onder Support, blader omlaag naar het stuurpooramma van het product dat u installeert en download het nieuwste stuurprogramma voor uw besturingssysteem. (Opmerking: Als u problemen ondervindt bij het downloaden van het stuurprogramma moeten mogelijk uw beveiligingsinstellingen worden aangepast om "downloaden overal vandaan" toe te

#### Stap 2.

Kies het juiste besturingssysteem voor uw systeem en volg de aanwijzingen om het stuurprogramma te installeren. (Mogelijk moet u op Finder > downloads klikken en j5 USB™ Display Adapter kiezen om de installatie te starten.) Voor gebruikers van v10.12: Klik op "OK" als u het pop-upvenster ziet. Ga naar Beveiliging en privacy > Algemeen en klik op "Toch openen" om het stuurprogramma

Nadat de eerste installatie is voltooid, klikt u op "Opnieuw opstarten" om de installatie van de software te voltooien. Nadat uw computer opnieuw is opgestart, sluit u eerst de j5create USB-C™ naar 4-poorts HDMI™ Multi Monitor Adapter aan op het HDMI™ poort apparaat en vervolgens op uw computer. Nu bent u klaar om uw j5create USB-C™ naar 4-poorts HDMI™ Multi Monitor Adapter te gebruiken!

Stap 4. Display Settings Ga naar ( ) en daarna naar Systeemvoorkeuren. Selecteer het tabblad Beeldscherm of Rangschikking om in te stellen.

### Svsteemvereisten

Microsoft® Windows® 10 / 8.1 / 8 / 7

- macOS® X 10.8 of later
- Beschikbaar USB-C<sup>™</sup> noort
- Kantoortoepassingen / Web
- CPU: Intel® Core™ i3 Dual Core 2.8 GHz / RAM: 2 GB geheugen of meer • Een full-screen video-weergave met 2K (2048 x 1152 bij 60 Hz)
- CPU: Intel® Core™ i5 Quad Core / RAM: 4 GB geheugen of meer
- · Een full-screen video-weergave met 4K Ultra HD of twee weergaven met 2K (2048 x 1152 bii 60 Hz)

CPU: Intel® Core™ i7 Quad Core / RAM: 8 GB geheugen of meer Grafische kaart: Intel® HD Graphics 4000 / ATI™ HD 7xxx / NVIDIA® 5XXM of hoαer

#### Werk het stuurprogramma van uw j5create product bij voordat u het besturingssysteem opwaardeert om compatibiliteitsproblemen te voorkomen

# Português

# Instalação do controlador no Windows® • O controlador será instalado automaticamente no Windows® 10 / 8.1 / 7

(requer acesso à Internet)

### Passo 1

Caso tenha acesso à Internet, recomendamos que transfira o controlador mais recente a partir de www.i5create.com. Em Support, desloque-se até ao controlador do produto que está a instalar e transfira o controlador mais recente para o seu sistema operativo. (Nota: se possível execute o ficheiro como administrador

### Passo 2

Siga as instruções para instalar o controlador. (Poderá ser necessário clicar em Computador > transferências e escolher j5 USB™ Display Adapter para iniciar a instalação)

#### Passo 3

Ouando a instalação inicial estiver concluída, clique em "Reiniciar" para concluir a instalação do software. Após a reinicialização do computador, conecte primeiro o adaptador multi-monitor USB-C<sup>™</sup> para HDMI<sup>™</sup> de 4 portas de j5create ao dispositivo com uma porta HDMI<sup>™</sup> e depois ao computador. Agora você está pronto para usar o adaptador multi-monitor USB-C<sup>™</sup> para HDMI <sup>™</sup> de 4 portas de i5create!

#### Passo 4. Definicões de visualização

Windows®: Clique com o botão direito no ícone 🔟 do canto inferior direito da barra de ferramentas para abrir as configurações de visualização. Se o controlador for instalado automaticamente, será apresentado um ícone diferente 📷

Este produto vem com um software utilitário gratuito Multi-Monitor Assistant, que permite aos usuários mover e organizar as janelas sob visualização em vários monitores. Para obter aiuda sobre o uso deste software, visite o site do produto e consulte o quia do usuário.

# Instalação do controlador no Mac®

#### • NÃO lique o adaptador multi-monitor USB™ de j5create ao computador antes de instalar completamente o controlador.

### Passo 1

Caso tenha acesso à Internet, recomendamos que transfira o controlador mais recente a partir de www.i5create.com. Em Support, desloque-se até ao controlador do produto que está a instalar e transfira o controlador mais recente para o seu sistema operativo. (Nota: Caso tenha dificuldade em transferir este controlador, poderá ser necessário ajustar a suas definições de segurança para permitir "transferir de qualquer local".)

Escolha o sistema operativo correto e siga as instruções para instalar o controlador. (Poderá ser necessário clicar em Finder > transferências e escolher i5 USB™ Display Adapter para iniciar a instalação.) Para utilizadores de v10.12: Clique em "OK" na janela apresentada. Aceda a Segurança e Privacidade > Geral e clique em "Abrir de qualquer maneira" para instalar o controlador.

Passo 3. Quando a instalação inicial estiver concluída, clique em "Reiniciar" para concluir a instalação do software. Após a reinicialização do computador, conecte primeiro o adaptador multi-<u>monitor</u> USB-C<sup>®</sup> para HDMI<sup>®</sup> de 4 portas de jScreate ao dispositivo com uma porta HDMI™ e depois ao computador. Agora você está pronto para usar o adaptador multi-monitor USB-C™ para HDMI ™ de 4 portas de j5create!

#### Passo 4. Definições de visualização

Aceda e ( 💽 ) e, em seguida, a Preferências do sistema. Escolha o separador Monitor ou Organização para ajustar.

# Requisitos do sistema

- Microsoft® Windows® 10 / 8.1 / 8 / 7
- macOS® X 10.8 ou mais recente Porta USB-C<sup>™</sup> disponível
- Aplicações do Office / Web
- CPU: Intel® Core™ i3 Dual Core 2.8 GHz / RAM: 2 GB de memória ou superior Uma reprodução de vídeo em ecrã inteiro a 2K (2048 x 1152 a 60 Hz)
- CPU: Intel® Core™ i5 Quad Core / RAM: memória de 4 GB ou superior
- Uma reprodução de vídeo em ecrã inteiro a 4K Ultra HD ou dois reproduções a 2K (2048 x 1152 a 60 Hz)

CPU: Intel® Core™ i7 Quad Core / RAM: memória de 8 GB ou superior Placa gráfica: Intel® HD Graphics 4000 / ATI™ HD 7xxx / NVIDIA® 5XXM ou superior

Antes de atualizar o seu sistema operativo, atualize previamente o controlador do seu produto j5create para evitar problemas de compatibilidade.

# Svenska

#### Installation av drivrutin i Windows® • Drivrutinen kommer att installeras automatiskt på Windows® 10 / 8.1 / 7 (Internetåtkomst krävs)

### Steg 1.

Om du har Internetåtkomst rekommenderas det starkt att hämta den senaste drivrutinen från www.i5create.com. Under Support.skrolla.ner.till produktens drivrutin som du installerar och hämta den senaste drivrutinen för ditt operativsystem (Obs! Kör som administratör om möiligt.)

### Stea 2.

Följ uppmaningarna på skärmen för att installera drivrutinen. (Du måste kanske klicka på Den här datorn/Dator > Hämtade filer och klicka på i5 USB™ Displav Adapter för att starta installationen)

#### Stea 3.

När den första installationen är klar klickar du på "Starta om" för att avsluta installationen av programvaran. När din dator har startat om igen ansluter du först i5create USB-C™ till 4-port HDMI<sup>™</sup> Multimonitor-adapter till HDMI<sup>™</sup>-portenhet och sedan till din dator. Nu är du redo att använda din i5create USB-C™ till 4-port HDM™ Multimonitor-adapter!

#### Steg 4. Bildskärmsinställningar

"Windows®: Högerklicka på ikonen 🔟 i verktygsfältet (hittas i det nedre högra hörnet) för att öppna bildskärmsinställningarna. Om drivrutinen installeras automatiskt så visas en annan ikon 🔤 .

Den här produkten levereras med en gratis Multi-Monitor Assistant-programvara som gör det möjligt för användare att flytta och ordna fönsterna under visning av flera monitorer. För hjälp med att använda den här programvaran, besök produktwebbplatsen och se användarhandboken

## Installation av drivrutin i Mac®

 Anslut INTE i5create USB™ Multimonitor-adapter till datorn förrän drivrutinens installation har slutförts helt.

#### Sten 1

Om du har Internetåtkomst rekommenderas det starkt att hämta den senaste drivrutinen från www.jScreate.com. Under Support, skrolla ner till produktens drivrutin som du installerar och hämta den senaste drivrutinen för ditt operativsystem. (Obs.) Om du har problem med att ladda ner den här drivrutinen mäste dina säkerhetsinställningar behöva justeras för att tillåta "nedladdning från var som belst"

Steg 2. Välj Korrekt operativsystem för ditt system och följ uppmaningarna på skärmen för att installera drivrutinen. (Du måste kanske klicka på Sökare > Hämtade filer Tori att instancia di Martunia i Lou instate sinca pa doctare i internatione och klicka på j5 USB\* Display Adapter för att starta installationen.) För användare av v10.12: klicka på "OK" när popup-fönstret öppmas. Gå till Säkerhet och integritet + Allmänt och klicka sedan på "Oppna ändä" för att installera drivrutinen

När den första installationen är klar klickar du på "Starta om" för att avsluta var üleri första inskalarubrien af kar kirkkar ub på "Starta om i rör att avslutar inskalarubrien av programvaran. Når din dator har startat om i gen ansluter du först jScreate USB-C™ till 4-port HDMI™ Multimonitor-adapter till HDMI™-portenhet och sedan till din dator. Nu är du redo att använda din jScreate USB-C™ till 4-port HDMI™ Multimonitor-adapter

Steg 4. Display Settings Gå till ( ) och sedan till Systeminställningar. Välj fliken Bildskärm eller Uppställning för att justera.

### Svstemkrav

- Microsoft® Windows® 10 / 8.1 / 8 / 7
- macOS® X 10.8 eller senare
- Tillgänglig USB-C<sup>™</sup>-port
- Kontorsprogram / Web
- CPU: Intel® Core™ i3 Dual Core 2.8 GHz / RAM: 2 GB minne eller högre • En videouppspelning i helskärmsläge på 2K (2048 x 1152 vid 60 Hz)
- CPU: Intel® Core™ i5 Quad Core / RAM: 4 GB minne eller högre En videouppspelning i helskärmsläge på 4K Ultra HD eller två uppspelningar på 2K (2048 x 1152 vid 60 Hz)

CPU: Intel® Core™ i7 Quad Core / RAM: 8 GB minne eller högre Grafikkort: Intel® HD Graphics 4000 / ATI™ HD 7xxx / NVIDIA® 5XXM eller högre

• Innan du uppgraderar ditt operativsystem, uppdatera först drivrutinen för din j5create-produkt för att undvika kompatibilitetsproblem.

# 日本語

# ■ Windows<sup>®</sup> ドライバーのインストール

 Windows<sup>®</sup> 10/8.1/7(インターネットアクセスが必要)にドライバが自動的 にインストールされます

### 手順 1.

↓ www.j5create.com/jpn/" ダウンロード"エリアから最新版ドライバーをダウンロードすることを強くお勧め | ます、(注:可能であれば、管理者として実行してください、)

# **手順 2**

"ドライバーのインストール"を押してインストールを開始します。ドライバをインストールするには、プ ロンプトに従います。(あなたはコンプター>ダウンロードをクリックし、j5 USB™ Display Adapter を選択し てインストールを開始する必要があります。)

ルチモニターアダプターを使用する準備ができました。

■ Mac<sup>®</sup> ドライバーのインストール

Display Adapter を選択してインストールを開始します。)

ルチモニターアダプターを使用する準備ができました

Microsoft® Windows® 10 / 8.1 / 8 / 7

• Office アプリケーション、インターネット閲覧使用時

1つの 2K (2048 x 1152 @ 60 Hz) フルスクリーンビデオ再生

CPU:Intel® Core™ i5 Quad Core / RAM:4 GB メモリ以上

CPU:Intel® Core™ i7 Quad Core / RAM:8 GB メモリ以上

ーアダプターを接続しないでください。

毛順 1

手順 つ

手順 3.

手順4. 画面の設定

必須環境

• macOS® X 10.8 以降

利田可能な USB-C™ ポート

j5create 製品ドライバーを更新します。

る設定にして下さい。)

#### 手順 3.

手順4.画面の設定

初期インストールが完了したら、「再起動」をクリックしてソフトウェアのインストールを完了します。コンピ ューターの再起動後、最初に i5create USB-C™-4 ポート HDMI™ マルチモニターアダプターを HDMI™ ポ ートデバイスに接続してから、コンピューターに接続します。これで、i5create USB-C<sup>™</sup> - 4ポート HDMI<sup>™</sup>マ

ディスティー・回面の設定 Windows<sup>®</sup>: 右表示設定を開くには、ツールバーの右下のアイコン 図 をクリックしてください。 お使いのドライブが自動的にインストールした場合は、別のアイコンを

この製品には、ユーザーがマルチモニター表示の下でウィンドウを移動および配置できるようにする無料 のマルチモニターアシスタントユーティリティソフトウェアが付属しています。このソフトウェアの使用に関 するヘルプについては、製品の Web サイトにアクセスし、ユーザーガイドを参照してください。

ドライバが完全にインストールされるまでコンピュータに i5create USB™ マルチモニタ

"http://www.i5create.com/ipn/support.html"より、最新のドライバーをダウンロードすることを強くお勧 めします。(注:ダウンロードがうまくいかない場合、セキュリティ設定でどこからでもダウンロードを許可す

ご使用の OS バージョンを選択して "ドライバーをインストール"を選択してインストールを開始します。案 内に従ってドライバをインストールして下さい。(もしくは Finder からダウンロードを選択、i5 USB™

v10.12 ユーザーの場合:ポップアップウィンドウが表示されたら「OK」をクリックしてください、セキュリテ ィとプライバシー > 一般に進み、「Open Anyway」をクリックしてドライバをインストールします。

初期インストールが完了したら、「再起動」をクリックしてソフトウェアのインストールを完了します。コンピ ューターの再起動後、最初にjScreate USB-C<sup>™</sup>-4 ボート HDMI<sup>™</sup>マルチモニターアダプターを HDMI<sup>™</sup> ポ ートデバイスに接続「プから、コンピューターに接続」ます。これで、iScreate USB-C<sup>™</sup>-4 ボート HDMI<sup>™</sup> マ

(
)を選択し、システム環境設定でのディスプレイまたは配置タブを選択して、調整します。

CPU:Intel® Core™ i3 Dual Core 2.8 GHz / RAM:2 GB メモリ以上

1つの4KウルトラHDまたは2つの2K(2048 x 1152@60 Hz)フルスクリーンビデオ再生

グラフィックカード: Intel® HD Graphics 4000 / ATI™ HD 7xxx / NVIDIA® 5XXM 以上

オペレーティングシステムをアップグレードする前に、互換性の問題を回避するために、まず

# 壑中文

■ Windows® 驅動程式安裝

■ 驅動程式於 Windows® 10 / 8 1/7 的系統下會進行自動安裝 (隋赤町田雪右綱欧浦線)

# 步驟1

我們強力建議直接浩訪 www.i5create.com/tw/**「技術支援」**下載**最新版驅動程式**來進行 安裝。(注:如果可能的話以管理員身份運行)

# 步驟2

跟著螢幕提示安裝驅動程式。(您可能需要至**「我的電腦」>「下載項目」**點選 i5 USB™ Display Adapter 打開檔案開始安裝)

初始安裝完成後,單擊"重新啟動"以完成軟體安裝。重新啟動電腦後,首先將 j5create USB-C™ 轉 4 埠 HDMI™ 多螢幕轉接器連接至 HDMI™ 連接埠裝置,然後連接 至電腦。現在您已準備好使用 i5create USB-C™ 轉 4 埠 HDMI™ 多螢幕轉接器!

#### 步驟4. 顯示設定

Windows<sup>®</sup>:右鍵點彈右下角工作列圖示 [9] 便會跳出功能彈單 如果您是透過自動安裝來安裝驅動,您將會看到不同的圖示 🔤

本產品隨附有免費的 Multi-Monitor Assistant 工具程式使用戶可以在多重顯示器檢視模 式下移動和排列視窗。有關此軟體使用上的協助,請參訪產品網站並查閱用戶指南。

# ■ Mac® 驅動程式安裝

● 驅動程式安裝完成之前,請勿將 i5create USB™ 多螢幕轉接器接到電腦上。

# 

我們強力建議直接浩訪 www.i5create.com/tw/「技術支援」下載最新版驅動程式來進行 安裝。(注:如果下載驅動發生問題,請將安全性設定選擇為「下載自任何來源」)

#### 步驟2.

正確選擇您的系統版本開始安裝,跟著螢幕提示安裝驅動程式。(你可能需要至「 Finder」>「下載項目」點選 i5 USB™ Display Adapter 打開檔案開始安裝。) 對於 v10.12 用戶:請在看到彈出窗口時單擊"確定"。轉到安全性與隱私 > 一般,然 後留鑿"仍然打盟"安裝驅動程序

#### 步驟3

初始安裝完成後,單擊"重新啟動"以完成軟體安裝。重新啟動電腦後,首先將 j5create USB-C™ 轉 4 埠 HDMI™ 多螢幕轉接器連接至 HDMI™ 連接埠裝置,然後連接 至電腦。現在您已準備好使用 i5create USB-C™ 轉 4 埠 HDMI™ 多螢幕轉接器

### 步驟4. 顯示設定

在( 💽 ) 點選「系統偏好設定」。選擇「顯示器」或「排列方式」調整

## 使用環境需求

- 支援 Microsoft<sup>®</sup> Windows<sup>®</sup> 10 / 8.1 / 8 / 7
- 支援 macOS<sup>®</sup> X 10.8 或更高版本
- 可用的 USB-C™ 埠
- Office 應用程式/網頁
- CPU 處理器: Intel® Core™ i3 Dual Core 2.8 GHz / RAM 記憶體: 2 GB 或以上規格 • 一個 2K (2048 × 1152 @ 60 Hz) 的全屏影片播放
- CPU 處理器: Intel® Core™ i5 Quad Core / RAM 記憶體: 4 GB 或以上規格 • 一個 4K 超高清或兩個 2K (2048 x 1152 @ 60 Hz) 的全屏影片播放
- CPU 處理器: Intel® Core™ i7 Quad Core / RAM 記憶體: 8 GB 或以上規格 顯示卡: Intel® HD Graphics 4000 / ATI™ HD 7xxx / NVIDIA® 5XXM 或更高

 在升級您的操作系統前,請先更新 j5create 產品驅動程序,以避免相容性 問題

# Limited Warranty

j5create offers a limited 2-year warranty. User's wear & tear damage is not included. The user shall call or email jScreate customer service with the defect information of the product and obtain a return authorization number. lears are responsible for one-way return freight cost and we will take care of one-way

reight back. In order to obtain a return authorization number, users should have t following information handy when calling or emailing the service team:

i) a copy of the original purchase invoice to verify your warranty ) a product serial numb (iii) a description of the problem (iv) customer's name, address, and telephone number

j5create does not warrant that the operation of the product will be uninterrupted or retror-free. JScreate is not responsible for damage arising from failure to follow instructions relating to the product's use. This warranty does not apply to: (a) consumable parts, unless damage has occurred due to a defect in materials or workmanship; (b) cosmetic damage including but not limited to scratches, dents and broken plastic on ports; (c) damage caused by use with non-i5create products; (d) damage caused by natural disasters (flood, fine, earthquake, lighting strike, typhone ploades, (C), annage caused by human misuse (lost, accident, abuse, misuse or other external causes); (f) damage caused by operating the product outside the permitted or intended uses described by J5create; (g) damage caused by service (including upgrades and expansions) performed by anyone who is not a representative of j5create or a j5create Authorized Service Provider; (h) a product or part that has been modified to alter functionality or capability without the written perm of j5create; or (i) if any j5create serial number on the product has been removed or defaced. If such a situation occurs, jScreate will calculate the cost of materials and repair for your reference. This warranty is given by jScreate in lieu of any other warranties expressed or implied.

Copyright© 2019 j5create. All rights reserved. All trade names are registered trademarks of their respective owners. Features and specifications are subject to change without notice. Product may not be exactly as shown in the diagrams.

USB and USB-C are trademarks of USB Implementers Forum, Inc., its affiliates or its respective owners, registered or used in many jurisdictions worldwide. HDMI is a trademark of HDMI Licensing Administrator, Inc., its affiliates or its respective owners registered or used in many jurisdictions worldwide. Windows and Microsoft are trademarks of Microsoft Corp., its affiliates or its respective owners, registered or used in many jurisdictions worldwide. Mac and macOS are trademarks of Apple Inc., its affiliates or its respective owners, registered or used in many jurisdictions worldwide. Intel and Core are trademarks of Intel Corporation, its affiliates or its respective owners, registered or used in many jurisdictions worldwide. All is a trademark of Advanced Micro Devices, Inc., Its affiliates or its respective owners, registered or used in many jurisdictions worldwide NVIDIA is a trademark of NVIDIA Corporation, its affiliates or its respective owners, registered or used in many jurisdictions worldwide. Other trademarks and trade names may be used in this document to refer to either the entities claiming the marks and/rade names or their products and are the property of their respective owners. All company, product and service names used are for identification purposes only. Use of these names logos, and brands does not imply endorsement. We disclaim any interest in the marks of

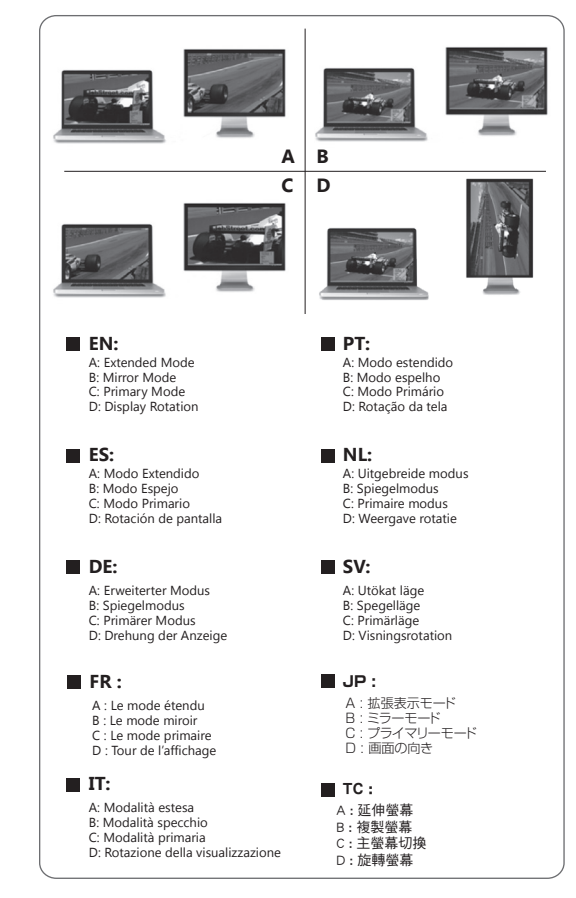